# How to Use the New "DROP SUBSCRIBER" Feature in Pinergy's Office Management Tool

### Navigate to Tools and select Office Management:

| Corporate Website   System Recommendations           |                       |                                                                                                    |
|------------------------------------------------------|-----------------------|----------------------------------------------------------------------------------------------------|
| pinergy Home Contacts Listings Search () Cloud CMA   | Tools                 | Select Office ID:                                                                                                    |
| a a _ a                                              | ] [a                  | Corporate Website   System Recommendations                                                                                                    |
|                                                      |                       | Dinergy Home Contacts Listings Search                                                                                                    |
| Agent/Office Rosters Area Market Reviews Cloud CMA   | CMA (Pinergy)         | Office Roster Management                                                                                                    |
| *                                                    | t a                   | Select an onice below to anop someone from the onice s roster or to specify no<br>the "Allow Coming Soon Listings" box if you want to allow the office to post Cor<br>omit all of the office's listings from IDX feeds (and prohibit that office from using |
| Market Reports Mortgage Calculator Office Management | nt Options & Settings | Office ID Location         Agents Admins Managers         Allow           AN0795         Shrewsbury, MA Main Office         5         0         2                                                                                                    |
|                                                      |                       |                                                                                                    |

# Select the Drop Subscriber icon:

#### Corporate Website | System Recommendations

| pinergy Ha                                                | ome Contac                                                | ts Listin                                                                                                    | gs Search                                                       | Cloud CMA                               | Tools                   |                               |               |
|-----------------------------------------------------------|-----------------------------------------------------------|----------------------------------------------------------------------------------------------------|-----------------------------------------------------------------|-----------------------------------------|-------------------------|-------------------------------|---------------|
| Ш                                                         |                                                           |                                                                                                    |                                                                 |                                         |                         |                               |               |
| Office Roster Ma                                          | nagement                                                  |                                                                                                    |                                                                 |                                         |                         |                               |               |
| Laurel Tree Realty (A                                     | N0795)                                                    |                                                                                                    |                                                                 |                                         |                         |                               | <u>Save</u>   |
| specify how the assoc<br>the Drop Subscriber<br>Associate | iate is labeled. (Note<br>icon (≗x) to remove<br>Agent ID | e that these ti<br>e the associate<br><b>Display</b>                                                                                                    | tles are <i>for displo</i><br>e from the office<br><b>Title</b> | ay purposes only and do r<br>'s roster. | ot affect the as Status | sociate's permissions in Pine | ergy.) Select |
| Cynthia Johnson                                           | CN204242                                                  |                                                                                                    | Participant                                                     |                                         | Act                     | ive                           |               |
| Philip Cooper                                             | CN222019                                                  | <ul> <li>Image: A set of the set of the</li></ul> | Manager                                                         | ~                                       | Act                     | tive                          |               |
| Herchel Couch                                             | CN242343                                                  |                                                                                                    | Agent                                                           |                                         | Act                     | tive                          |               |
| Charles Fox                                               | CN242342                                                  |                                                                                                    | Agent                                                           |                                         | 🛃 Ad                    | tive                          |               |

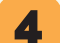

1

3

## Select Confirmed and then Submit:

| Dr                                                                             | op Subscriber                                            |  |  |  |  |
|--------------------------------------------------------------------------------|----------------------------------------------------------|--|--|--|--|
| Subscriber Information<br>Name: Lee Mason (Active)                             | Agent ID: CN237511                                       |  |  |  |  |
| Subscriber's Drop Date: 8/31/2023                                              |                                                          |  |  |  |  |
| Confirmed by Cynthia Johnson (8,                                               | /31/2023)                                                |  |  |  |  |
| Subscribers dropped from an office and will be charged a \$20.00 reinstatement | d then added back to the same office within 45 days fee. |  |  |  |  |
| PLEASE ALLOW UP TO 10 MINUTES I                                                | FOR THE DROP REQUEST TO BE PROCESSED.                    |  |  |  |  |
|                                                                                |                                                          |  |  |  |  |

Participants and managers, you can now use Pinergy's Office Management tool to drop agents and personal assistants from your office roster. The process is simple: navigate to Pinergy's **Tools | Office Management**, select the **office ID**, then select the blue and red **Drop Subscriber icon** on an eligible subscriber (note: participants, managers, admins, and team IDs cannot be dropped through this function). Confirm and submit the drop request, and within 10 minutes, the subscriber will no longer be associated with that office.

We hope this feature will streamline office management in Pinergy. Please contact MLS PIN's Customer Care with any questions.

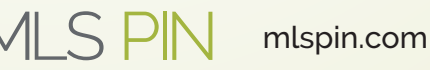